# CONTENTS

| CH1. MOTHEROARD FEATURE                                                                                                    | 1                                                                                |
|----------------------------------------------------------------------------------------------------|----------------------------------------------------------------------------------|
| •SPECIFICATIONS                                                                                                    | 1                                                                                |
| •POWER OFF CONTROL SOFTWARE                                                                                                    | 3                                                                                |
| •PACKAGING CHECK LIST                                                                                                    | 3                                                                                |
| CH2. SETUP GUIDE                                                                                                    | 4                                                                                |
| •MAINBOARD LAYOUT DRAWING                                                                                                    | 4                                                                                |
| •JUMPER & CONNECTOR SETTING                                                                                                    | 6                                                                                |
| CONNECTOR SETTING                                                                                                    | 6                                                                                |
| JP3 OTHER JUMPER SETTING                                                                                                    | 9                                                                                |
| CPU TYPE SELECT                                                                                                    | 10                                                                               |
| FAN CONNECTOR                                                                                                    | 15                                                                               |
| •MEMORY INSTALLATION                                                                                                    | 16                                                                               |
|                                                                                                    |                                                                                  |
| CH3. AWARD BIOS SETUP                                                                                                    | 17                                                                               |
| •THE MAIN MENU                                                                                                    | <b>17</b><br>19                                                                  |
| CH3. AWARD BIOS SETUP<br>•THE MAIN MENU<br>•STANDARD CMOS SETUP                                                                                                    | 17<br>19<br>21                                                                   |
| <ul> <li>CH3. AWARD BIOS SETUP</li> <li>•THE MAIN MENU</li> <li>•STANDARD CMOS SETUP</li> <li>•BIOS FEATURES SETUP</li> </ul>                                                                                                    | 17<br>19<br>21<br>22                                                             |
| <ul> <li>CH3. AWARD BIOS SETUP</li> <li>•THE MAIN MENU</li> <li>•STANDARD CMOS SETUP</li> <li>•BIOS FEATURES SETUP</li> <li>•CHIPSET FEATURES SETUP</li> </ul>                                                                                                    | 17<br>19<br>21<br>22<br>28                                                       |
| <ul> <li>CH3. AWARD BIOS SETUP.</li> <li>•THE MAIN MENU</li> <li>•STANDARD CMOS SETUP</li> <li>•BIOS FEATURES SETUP</li> <li>•CHIPSET FEATURES SETUP</li> <li>•POWER MANAGEMENT</li> </ul>                                                                                                    | 17<br>19<br>21<br>22<br>28<br>29                                                 |
| <ul> <li>CH3. AWARD BIOS SETUP.</li> <li>•THE MAIN MENU</li> <li>•STANDARD CMOS SETUP</li> <li>•BIOS FEATURES SETUP</li> <li>•CHIPSET FEATURES SETUP</li> <li>•POWER MANAGEMENT</li> <li>•PNP / PCI CONFIGURATION SETUP</li> </ul>                                                                                                    | 17<br>19<br>21<br>22<br>28<br>28<br>29<br>34                                     |
| <ul> <li>CH3. AWARD BIOS SETUP</li> <li>•THE MAIN MENU</li> <li>•STANDARD CMOS SETUP</li> <li>•BIOS FEATURES SETUP</li> <li>•CHIPSET FEATURES SETUP</li> <li>•POWER MANAGEMENT</li> <li>•PNP / PCI CONFIGURATION SETUP</li> <li>•INTEGRATED PERIPHERALS</li> </ul>                                                                                                    | 17<br>19<br>21<br>22<br>28<br>29<br>34<br>36                                     |
| <ul> <li>CH3. AWARD BIOS SETUP.</li> <li>•THE MAIN MENU</li> <li>•STANDARD CMOS SETUP</li> <li>•BIOS FEATURES SETUP</li> <li>•CHIPSET FEATURES SETUP</li> <li>•POWER MANAGEMENT</li> <li>•PNP / PCI CONFIGURATION SETUP</li> <li>•INTEGRATED PERIPHERALS</li> <li>•LOAD BIOS DEFAULT</li> </ul>                                                                                                    | 17<br>19<br>21<br>22<br>28<br>28<br>29<br>34<br>36<br>37                         |
| <ul> <li>CH3. AWARD BIOS SETUP</li> <li>•THE MAIN MENU</li> <li>•STANDARD CMOS SETUP</li> <li>•BIOS FEATURES SETUP</li> <li>•CHIPSET FEATURES SETUP</li> <li>•POWER MANAGEMENT</li> <li>•POWER MANAGEMENT</li> <li>•PNP / PCI CONFIGURATION SETUP</li> <li>•INTEGRATED PERIPHERALS</li> <li>•LOAD BIOS DEFAULT</li> <li>•LOAD SETUP DEFAULT</li> </ul>                                                                                | 17<br>19<br>21<br>22<br>28<br>28<br>29<br>34<br>36<br>37<br>37                   |
| <ul> <li>CH3. AWARD BIOS SETUP</li> <li>•THE MAIN MENU</li> <li>•STANDARD CMOS SETUP</li> <li>•BIOS FEATURES SETUP</li> <li>•CHIPSET FEATURES SETUP</li> <li>•POWER MANAGEMENT</li> <li>•POWER MANAGEMENT</li> <li>•PNP / PCI CONFIGURATION SETUP</li> <li>•INTEGRATED PERIPHERALS</li> <li>•LOAD BIOS DEFAULT</li> <li>•SUPERVISOR / USER PASSWORD SETTING</li> </ul>                                                                | 17<br>19<br>21<br>22<br>28<br>29<br>34<br>36<br>37<br>37<br>37                   |
| <ul> <li>CH3. AWARD BIOS SETUP.</li> <li>•THE MAIN MENU</li> <li>•STANDARD CMOS SETUP</li> <li>•BIOS FEATURES SETUP</li> <li>•CHIPSET FEATURES SETUP</li> <li>•POWER MANAGEMENT</li> <li>•POWER MANAGEMENT</li> <li>•PNP / PCI CONFIGURATION SETUP</li> <li>•INTEGRATED PERIPHERALS</li> <li>•LOAD BIOS DEFAULT</li> <li>•LOAD SETUP DEFAULT</li> <li>•SUPERVISOR / USER PASSWORD SETTING</li> <li>•IDE HDD AUTO DETECTION</li> </ul> | 17<br>19<br>21<br>22<br>28<br>28<br>29<br>34<br>36<br>37<br>37<br>37<br>37<br>38 |

### ► PENTIUM<sup>®</sup>II CPU INSTALLATION GUIDE...... 42

#### REMARK

INTEL<sup>®</sup> is a registered trademark of Intel Corporation.

All other brands and product names are trademarks registered trademarks of their respective companies.

# Chapter 1

## **Motherboard Feature**

# **SPECIFICATIONS**

| System Chipset   | Intel <sup>®</sup> 440BX chipset, Winbond 83977TF-AW                                                  |  |  |
|------------------|----------------------------------------------------------------------------------------------------|--|--|
| CPU Bus Speed    | Pentium <sup>®</sup> 66/100 MHz CPU                                                                   |  |  |
| CPU Clock        | 200MHz ~ 550MHz                                                                                       |  |  |
| Memory Subsystem | Expandable to 384MB(3 banks) with 168-Pin<br>SDRAM(DIMM) Socket X3                                    |  |  |
| Integrated I / O | Two high speed 16550 compatible serial ports, one Multi-Mode Parallel Port fixed SPP/EPP/ECP standard |  |  |
|                  | Two PCI Bus master Ultra DMA/33 IDE port (up to 4 IDE Devices)                                        |  |  |
|                  | Support two 360KB / 720KB / 1.2MB / 1.44MB / 2.88MB / floppy disk driver                              |  |  |
|                  | Support LS120 drives, ZIP 100 drives                                                                  |  |  |
|                  | Support two USB ports                                                                                 |  |  |
|                  | Support IrDA TX / RX header                                                                           |  |  |
|                  | 2MB Award PnP BIOS with enhanced ACPI feature for PC98 compliance.                                    |  |  |
| BIOS             | Supports Trend™ChipAway AntiVirus.                                                                    |  |  |
|                  | DMI feature support                                                                                   |  |  |
|                  | Support secondary device boot                                                                         |  |  |

1

B683/B680

|                                     | CPU/Power Supply /chassis Fan Revolution Detect                                        |  |
|-------------------------------------|----------------------------------------------------------------------------------------|--|
| On-Board W83781D<br>(Only for B683) | CPU Fan Control ( the fan will automatically stop when the system enters suspend mode) |  |
|                                     | CPU Overheat Warning(reserved)                                                         |  |
|                                     | Chassis Intrusion Detect (reserved)                                                    |  |
|                                     | Display Actual Current Voltage                                                         |  |
| Famouraion alat                     | Four PCI Master Slots & Two 16-bit ISA Slots                                           |  |
| Expansion slot                      | Support 3.3/5V PCI bus Interface                                                       |  |
|                                     | Suspend LED on/off                                                                     |  |
|                                     | Win95 soft power off                                                                   |  |
|                                     | External SMI                                                                           |  |
| EXTRA Function                      | Wake up by ring                                                                        |  |
|                                     | Wake On LAN                                                                            |  |
|                                     | Support Keyboard and PS/2 mouse ON NOW                                                 |  |
|                                     | Function                                                                               |  |
| Connector                           | PS/2 Keyboard and PS/2 mouse Connector                                                 |  |
| Others                              | Windows 95 Compatible                                                                  |  |
| Dimension                           | 4-layer PCB, ATX size (305mm x 170mm)                                                  |  |

## **POWER OFF CONTROL SOFTWARE**

The motherboard design supports software power off Control feature through the SMM code in the BIOS under Win95 operating system environment. This is INTEL ATX form factor feature and you should use ATX power supply.

First, you should connect the power switch cable (provided by the ATX case Supplier) to the Jumper [JP1] on the motherboard. In the BIOS screen of "POWER MANAGEMENT SETUP", choose "User Defined"(or min power saving or Max power saving)in "POWER MANAGEMENT" and choose "Yes" in "PM Control by APM".

In Windows 95 the "SHUT DOWN "option, the computer's Power will switch off automatically and put the PC in a suspend mode. This will be indicated by a bunking power light. To restart the system, simply press the Power Button.

## **PACKAGING CHECK LIST**

The motherboard comes securely packed in a durable box and shipping carton. If any of the above items are missing or damaged, please contact your supplier.

The motherboard contains:

| Q' TY |           | Description                             |
|-------|-----------|-----------------------------------------|
| 1     | motherboa | rd : B683/B680                          |
| 1     | Diskette  | : Bus master driver                     |
|       |           | Award system BIOS                       |
| 1     | Cable     | : Enhanced IDE connector                |
| 1     | Cable     | : F.D.D connector                       |
| 1     | Manual    | : User's manual                         |
| 1     | Temperatu | re Resister: Use for temperature sensor |
|       |           | (Only for B683)                         |

# Chapter 2 SETUP GUIDE

# **B683 Motherboard Layout Drawing**

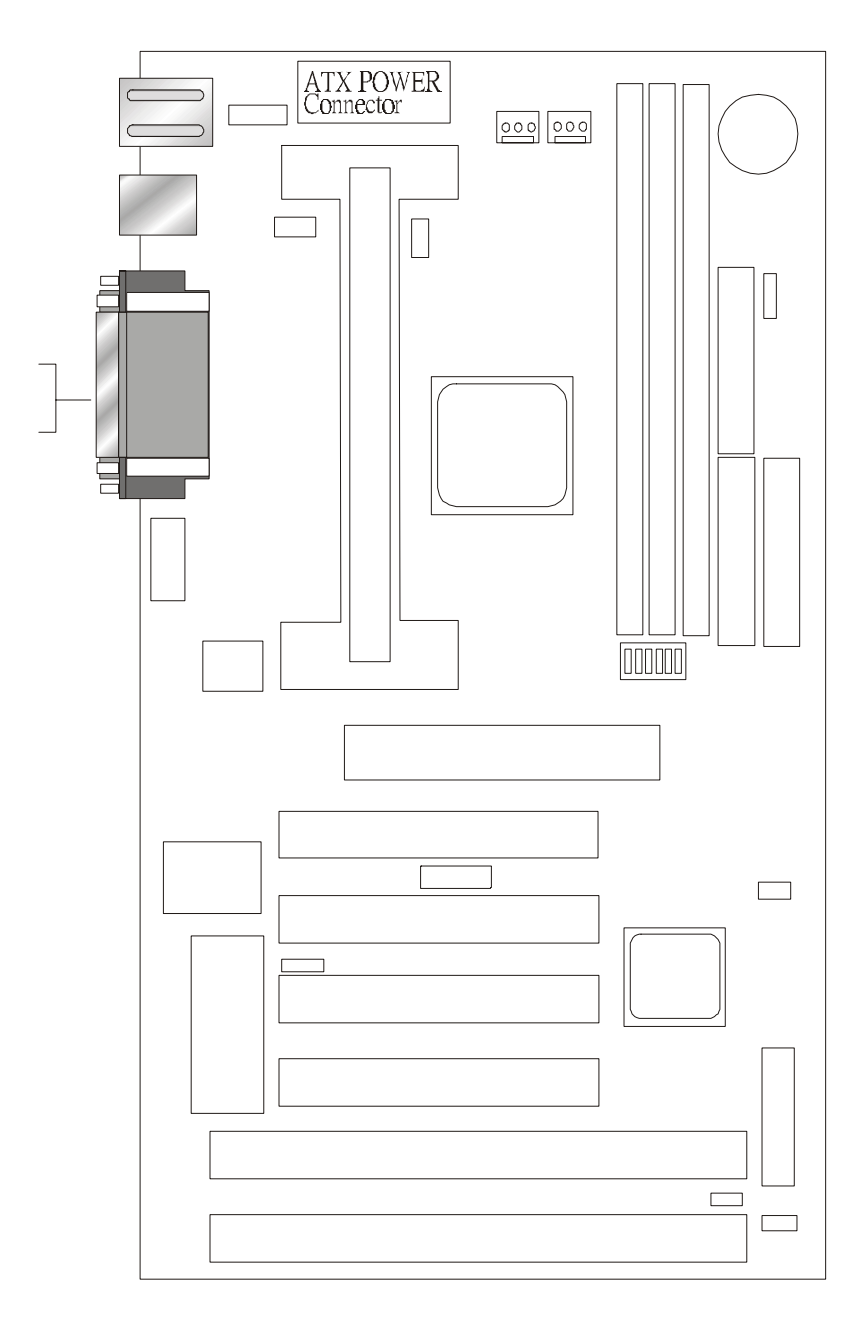

# **B680 Motherboard Layout Drawing**

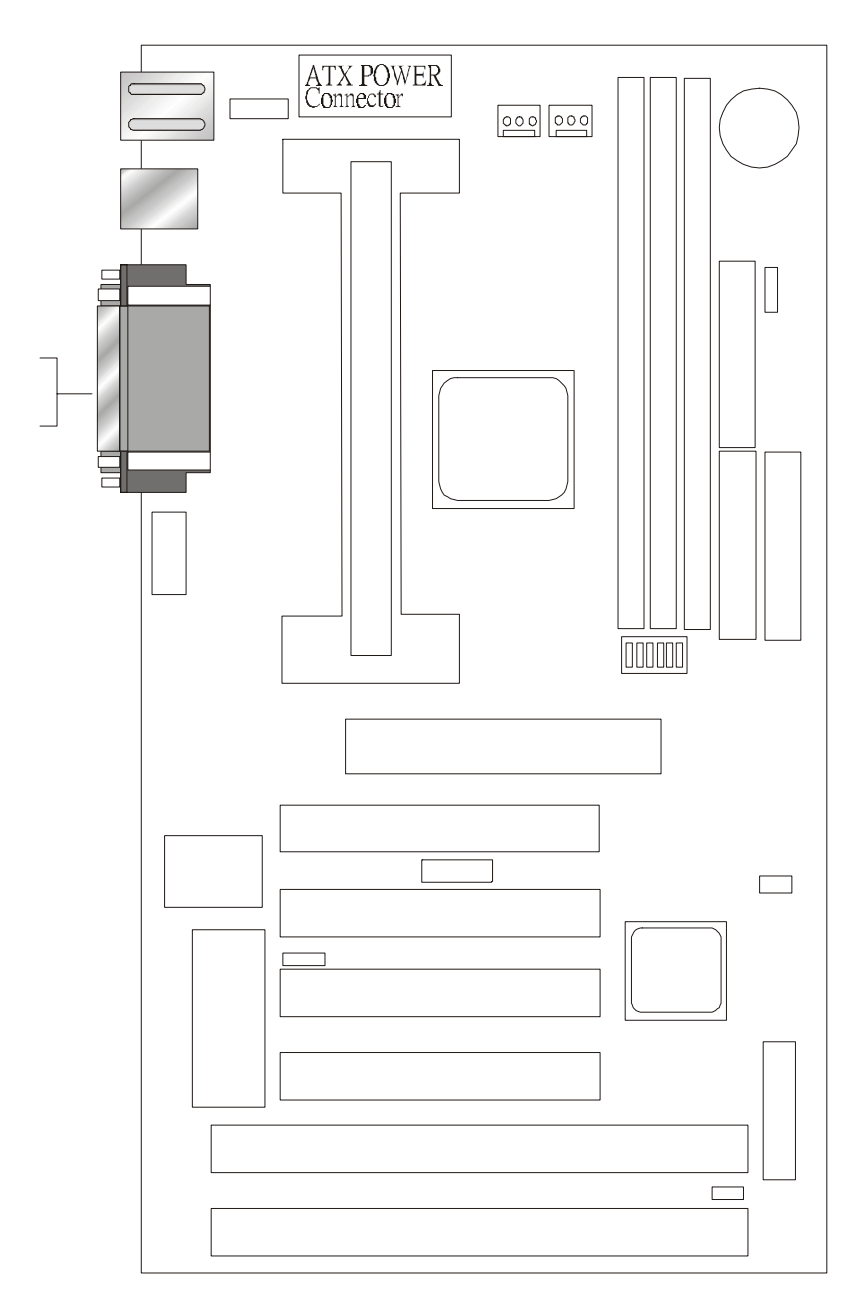

# **JUMPER & CONNECTOR SETTING**

### **Connector Setting**

KB1- PS/2 Keyboard/ PS/2 Mouse Connector

| Pin | Description    |
|-----|----------------|
| 1   | Keyboard Data  |
| 2,6 | N.C.           |
| 3   | Ground         |
| 4   | +5V            |
| 5   | Keyboard Clock |

| Pin | Description |
|-----|-------------|
| 1   | Mouse Data  |
| 2,6 | N.C.        |
| 3   | Ground      |
| 4   | +5V         |
| 5   | Mouse Clock |

### **USB1-Universal Series Bus (USB) Connectors**

| USB1 Pin | Signal Name | USB2 Pin | Signal Name |
|----------|-------------|----------|-------------|
| 1        | USB VCC 0   | 1        | USB VCC 1   |
| 2        | USB Data -  | 2        | USB Data -  |
| 3        | USB DATA +  | 3        | USB DATA +  |
| 4        | USB GND 0   | 4        | USB GND 1   |

JWR1 - Power Supply Connector

| Pin               | Description |
|-------------------|-------------|
| 1,2,11            | + 3.3 V     |
| 3,5,7,13,15,16,17 | Ground      |
| 4,6,19,20         | + 5 V       |
| 8                 | POWER GOOD  |
| 9                 | 5VSB        |
| 10                | +12 V       |
| 12                | -12 V       |
| 14                | PS-ON       |
| 18                | - 5 V       |
|                   |             |

#### JP2 – Infrared Connector : IR

| Pin | Signal Name |
|-----|-------------|
| 1   | VCC         |
| 2   | SIRRX       |
| 3   | GND         |
| 4   | IRTX        |

### JBAT1 – CMOS CLEAR

| Description      | Pin |
|------------------|-----|
| Normal (default) | 1-2 |
| Clear CMOS       | 2-3 |

#### JWOL1 – WAKE ON LAN

| Description | Pin |
|-------------|-----|
| 5V Stand-by | 1   |
| GND         | 2   |
| LAN IN      | 3   |

#### **LPT1- PRINTER Connector**

| Pin | Signal Name | Pin | Signal Name |  |
|-----|-------------|-----|-------------|--|
| 1   | Strobe-     | 14  | AFD         |  |
| 2   | Data Bit 0  | 15  | Error       |  |
| 3   | Data Bit 1  | 16  | INIT        |  |
| 4   | Data Bit 2  | 17  | SLCTIN      |  |
| 5   | Data Bit 3  | 18  | GND         |  |
| 6   | Data Bit 4  | 19  | GND         |  |
| 7   | Data Bit 5  | 20  | GND         |  |
| 8   | Data Bit 6  | 21  | GND         |  |
| 9   | Data Bit 7  | 22  | GND         |  |
| 10  | ACK         | 23  | GND         |  |
| 11  | Busy        | 24  | GND         |  |
| 12  | PE          | 25  | GND         |  |
| 13  | SLCT        | 26  | GND         |  |

### **COM1,COM2 - Serial Connectors**

| Pin | Signal Name | Pin | Signal Name |  |
|-----|-------------|-----|-------------|--|
| 1   | DCD         | 6   | DSR         |  |
| 2   | SIN         | 7   | RTS         |  |
| 3   | SOUT        | 8   | CTS         |  |
| 4   | DTR         | 9   | RI          |  |
| 5   | GND         | 10  | NC          |  |

#### JP4 Keyboard & PS/2 Mouse ON NOW Connector

| Pin | Description     |
|-----|-----------------|
| 1   | VCC             |
| 2   | K/B & PS/2 M.S. |
| 3   | 5VSB            |

Note : 1-2 Disabled (Default)2-3 EnabledJSB1 – For Sideband Signals ConnectorEx. Creative SB-LINK Connector

| Pin | Signal Name |
|-----|-------------|
| 1   | -GNTA       |
| 2,5 | GND         |
| 3   | NA          |
| 4   | -REQA       |
| 6   | SERIRQ      |

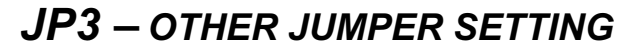

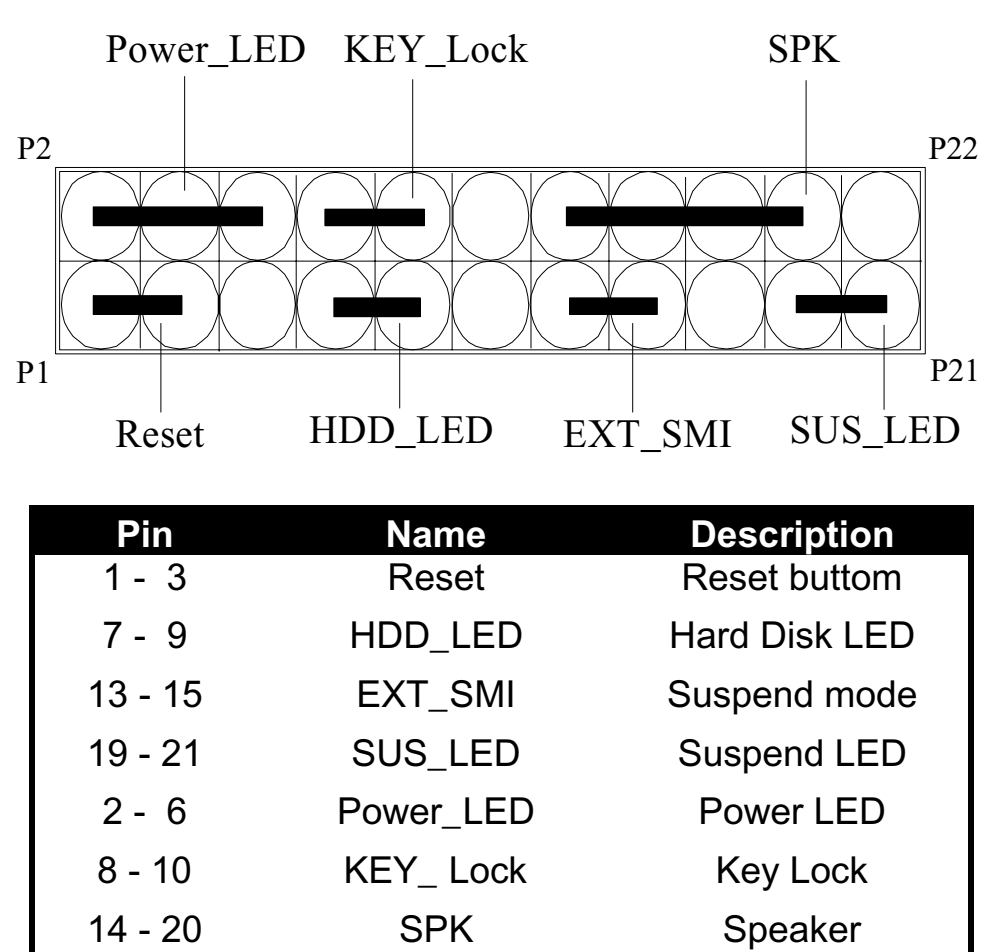

### **JP1 - POWER BUTTON**

| Pin | Description |
|-----|-------------|
| 1-3 | ON/OFF      |

### **CPU TYPE Select**

CPU Bus Speed - 66MHz part :

#### 1. 200MHz

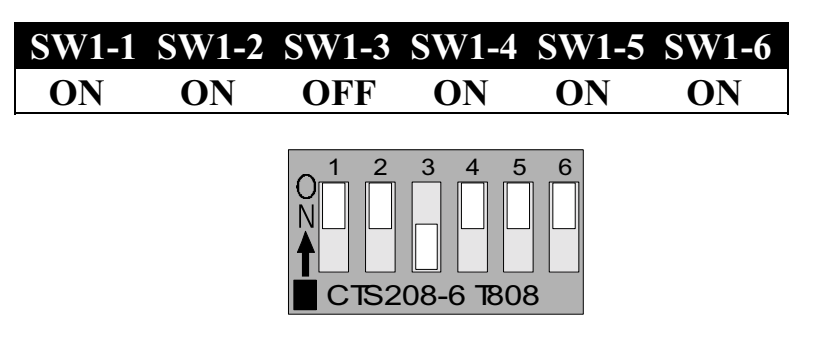

#### 2. 233MHz

| SW1-1 | SW1-2 | SW1-3 | SW1-4 | SW1-5 | SW1-6 |
|-------|-------|-------|-------|-------|-------|
| ON    | OFF   | OFF   | ON    | ON    | ON    |

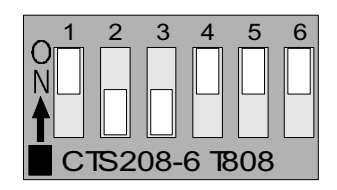

3.266MHz

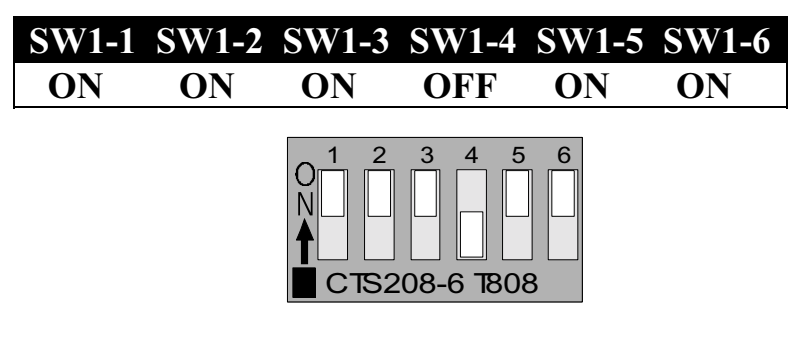

4. 300MHz

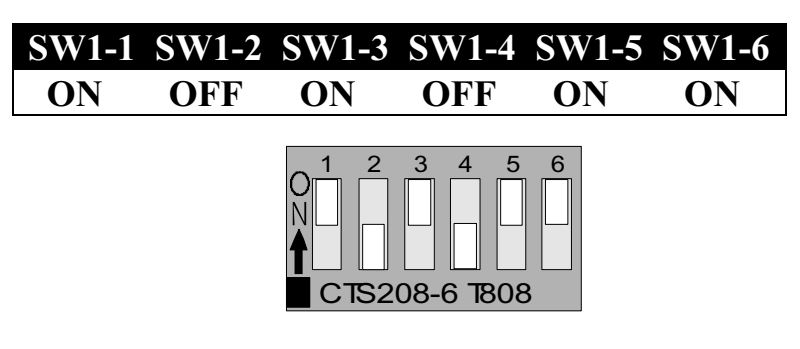

5.333MHz

| SW1-1 | SW1-2 | SW1-3 | SW1-4 | SW1-5 | SW1-6 |
|-------|-------|-------|-------|-------|-------|
| ON    | ON    | OFF   | OFF   | ON    | ON    |

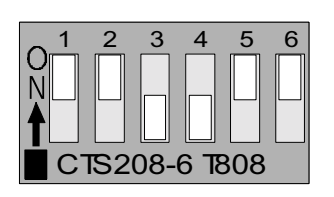

6.366MHz

| SW1-1 | SW1-2 | SW1-3 | SW1-4 | SW1-5 | SW1-6 |
|-------|-------|-------|-------|-------|-------|
| ON    | OFF   | OFF   | OFF   | ON    | ON    |

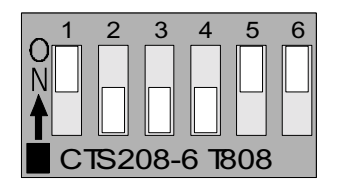

7.400MHz

| SW1-1 | SW1-2 | SW1-3 | SW1-4 | SW1-5 | SW1-6 |
|-------|-------|-------|-------|-------|-------|
| OFF   | ON    | ON    | ON    | ON    | ON    |

| C              | D | Е | F | G | Η         |  |
|----------------|---|---|---|---|-----------|--|
|                |   |   |   |   | $\square$ |  |
|                |   | Н |   |   | H         |  |
|                |   |   |   |   |           |  |
| Ufe2DBJ?H2fJBJ |   |   |   |   |           |  |

8. 433MHz

| SW1-1 | SW1-2 | SW1-3 | SW1-4 | SW1-5 | SW1-6 |
|-------|-------|-------|-------|-------|-------|
| OFF   | OFF   | ON    | ON    | ON    | ON    |

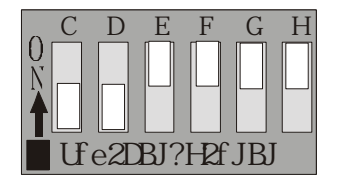

#### 9.466MHz

| SW1-1 | SW1-2 | SW1-3 | SW1-4 | SW1-5 | SW1-6 |
|-------|-------|-------|-------|-------|-------|
| OFF   | ON    | OFF   | ON    | ON    | ON    |

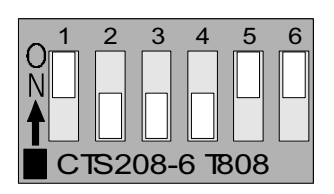

10. 500MHz

| SW1-1 | SW1-2 | SW1-3 | SW1-4 | SW1-5 | SW1-6 |
|-------|-------|-------|-------|-------|-------|
| OFF   | OFF   | OFF   | ON    | ON    | ON    |

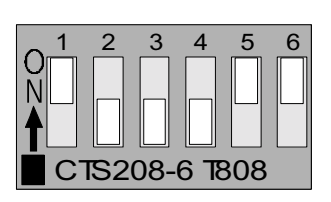

CPU Bus Speed - 100MHz part :

#### 1.300MHz

| SW1-1 | SW1-2 | SW1-3 | SW1-4 | SW1-5 | SW1-6 |
|-------|-------|-------|-------|-------|-------|
| ON    | ON    | OFF   | ON    | OFF   | OFF   |

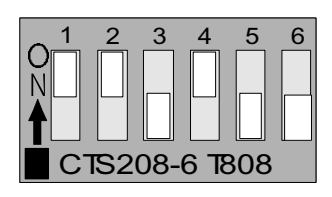

2.350MHz

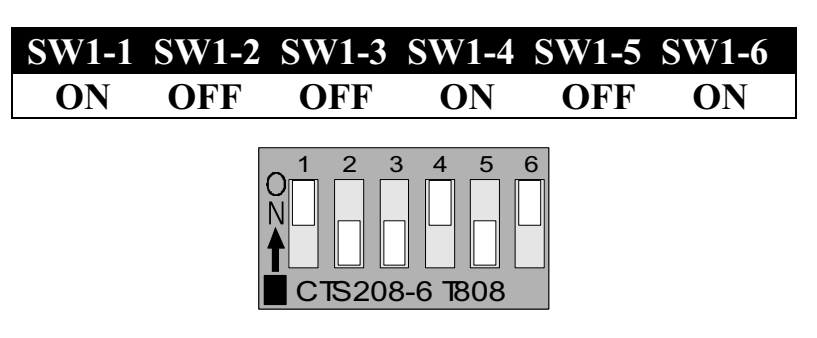

3.400MHz

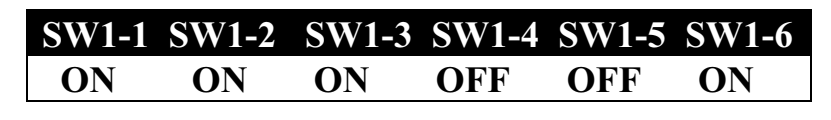

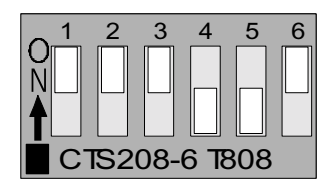

4.450MHz

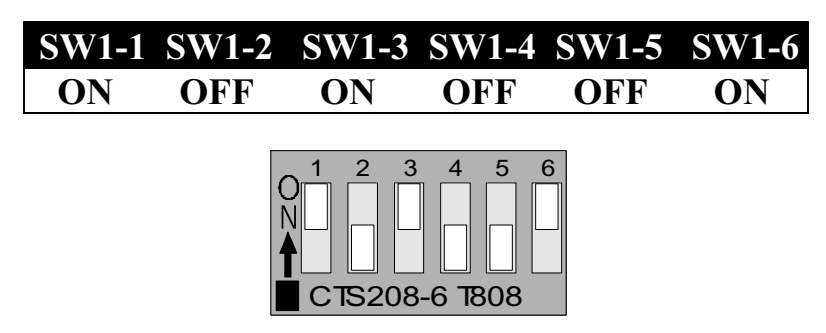

### 5. 500MHz

| SW1-1 | SW1-2 | SW1-3 | SW1-4 | SW1-5 | SW1-6 |
|-------|-------|-------|-------|-------|-------|
| ON    | ON    | OFF   | OFF   | OFF   | ON    |

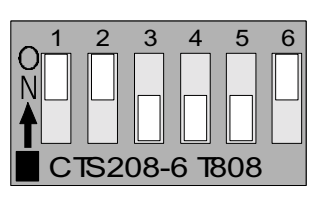

6. 550MHz

| SW1-1 | SW1-2 | SW1-3 | SW1-4 | SW1-5 | SW1-6 |
|-------|-------|-------|-------|-------|-------|
| ON    | OFF   | OFF   | OFF   | OFF   | ON    |

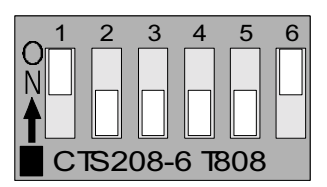

#### **CPU TYPE SELECT LIST**

### SW1-1,2,3,4 (For RATIO select)

| RATIO | SW1-1 | SW1-2 | SW1-3 | SW1-4 |
|-------|-------|-------|-------|-------|
| 3.0   | ON    | ON    | OFF   | ON    |
| 3.5   | ON    | OFF   | OFF   | ON    |
| 4.0   | ON    | ON    | ON    | OFF   |
| 4.5   | ON    | OFF   | ON    | OFF   |
| 5.0   | ON    | ON    | OFF   | OFF   |
| 5.5   | ON    | OFF   | OFF   | OFF   |

#### SW1-5 (For BUS clock)

| CLOCK   | SW1-5 |
|---------|-------|
| 66 MHz  | ON    |
| 100 MHz | OFF   |

#### SW1-6 (CPU BUS Clock manual / Auto detect)

| CLOCK                         | SW1-6 |
|-------------------------------|-------|
| Default (Auto Detect)         | ON    |
| Force BUS CLOCK up to 100 MHz | OFF   |

### FAN CONNECTOR

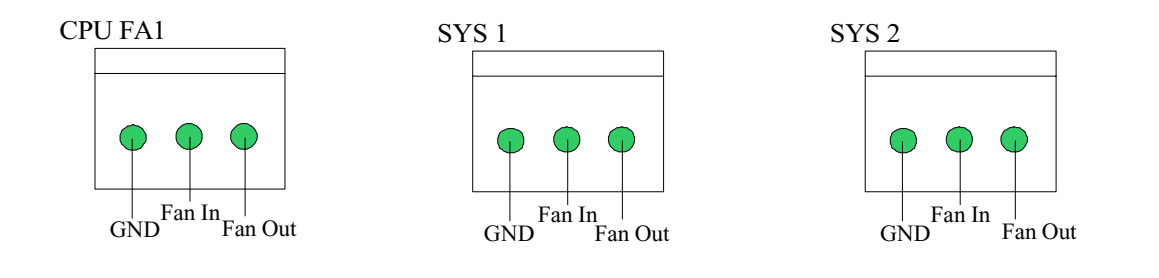

# **MEMORY INSTALLATION**

No jumper setting is necessary for DRAM setting, BIOS will check DRAM type and size automatically. B683 motherboard contains 3 by 168-pin DIMM sockets(DIMM1,DIMM2,DIMM3). B683 motherboard has table-free ( or auto-bank ) feature and user can install DIMM into any bank. The three DIMMs Sockets for system memory expansion from 8MB to 384 MB. Each bank provides 64-bit wide data path.

**NOTE: Samples of System Memory Combinations Options** 

| DIMM1 | DIMM2 | DIMM3 | TOTAL     |
|-------|-------|-------|-----------|
| 8MB   |       |       | 8MBytes   |
|       | 8MB   |       | 8MBytes   |
|       |       | 8MB   | 8MBytes   |
| 8MB   | 8MB   |       | 16MBytes  |
|       | 8MB   | 8MB   | 16MBytes  |
| 8MB   |       | 8MB   | 16MBytes  |
| 16MB  |       |       | 16MBytes  |
|       | 16MB  |       | 16MBytes  |
|       |       | 16MB  | 16MBytes  |
| 8MB   | 8MB   | 8MB   | 24MBytes  |
| 16MB  | 8MB   |       | 24MBytes  |
| 16MB  |       | 16MB  | 32MBytes  |
| 16MB  | 16MB  |       | 32MBytes  |
|       |       | 32MB  | 32MBytes  |
|       | 32MB  |       | 32MBytes  |
| 32MB  |       |       | 32MBytes  |
| 8MB   | 16MB  | 16MB  | 40MBytes  |
| 32MB  | 32MB  |       | 64MBytes  |
|       | 32MB  | 32MB  | 64MBytes  |
| 64MB  |       |       | 64MBytes  |
| 64MB  | 64MB  |       | 128MBytes |
| 64MB  | 64MB  |       | 128MBytes |
| :     | :     | :     | :         |
| :     | :     | :     | :         |
| 128MB | 128MB | 128MB | 384MBytes |

# Chapter 3 AWARD BIOS SETUP

Award BIOS ROM has a built-in Setup program that allows users to modify the basic system configuration. This type information is stored in battery-backed RAM so that it retains the Setup information when the power is turned off.

#### **ENTERING SETUP**

Power on the computer and press <Del> immediately will allow you to enter Setup. The other way to enter Setup is to power on the computer , when the below message appears briefly at the bottom of the screen during the POST (Power On Self Test), press <Del> key or simultaneously press <Ctrl>, <Alt>, and <Esc> keys.

# TO ENTER SETUP BEFORE BOOT PRESS CTRL-ALT-ESC OR DEL KEY

If the message disappears before you respond and you still wish to enter Setup, restart the system to try again by turning it OFF then ON or pressing the "RESET" button on the system case. You may also restart by simultaneously press <Ctrl>, <Alt> and <Del> keys. If you do not press the keys at the correct time and the system does not boot, an error message will be displayed and you will again be asked to,

#### PRESS F1 TO CONTINUE, CTRL-ALT-ESC OR DEL TO ENTER SETUP

#### **Control Keys**

| Up Arrow   | Move to previous item             |
|------------|-----------------------------------|
| Down Arrow | Move to next item                 |
| Left Arrow | Move to the item in the left hand |

| Right Arrow | Move to the item in the right hand             |
|-------------|------------------------------------------------|
| Esc Key     | Main Menu Quit and not to save changes to CMOS |
|             | Status Page setup menu and Option Page         |
|             | Setup Menu Exit current page and return to     |
|             | Main Menu                                      |
| PgUp Key    | Increase the numeric value or make changes     |
| PgDn Key    | Decrease the numeric value or make changes     |
| F1 Key      | General help, only for Status Page Setup       |
| •           | Menu and Option Setup                          |
|             | Menu                                           |
| F2 Key      | Change color from total 16 colors              |
| F3 Key      | Calendar, only for Status Page Setup Menu      |
| F4 Key      | Reserved                                       |
| F5 Key      | Restore the previous CMOS value from           |
|             | BIOS, only for Option                          |
|             | Page Setup Menu                                |
| F6 Key      | Load the default CMOS value from BIOS          |
|             | default table, only for                        |
|             | Option Page Setup Menu                         |
| F7 Key      | Load the default                               |
| F8 Key      | Reserved                                       |
| F9 Key      | Reserved                                       |
| F10 Key     | Save all the CMOS changes, only for Main       |
|             | Menu                                           |

### **Getting Help**

#### Main Menu

The on-line description of the highlighted setup function is displayed at the bottom of the screen.

### Status Page Setup Menu/Option Page Setup Menu

Press F1 to pop up a small help window that describes the appropriate keys to use and the possible selections for the highlighted item. To exit the Help Window press <Esc>.

## The Main Menu

Once you enter Award BIOS CMOS Setup Utility, the Main Menu will appear on the Screen. Use arrow keys to select among the items and press to accept or enter the **sub-menu**.

#### ROM PC/ISA BIOS (2A69KPNJ) CMOS SETUP UTILITY AWARD SOFTWARE, INC.

| STANDARD CMOS SETUP     | INTEGRATED PERIPHERALS                                     |
|-------------------------|------------------------------------------------------------|
| BIOS FEATURE SETUP      | SUPERVISOR PASSWORD                                        |
| CHIPSET FEATURES SETUP  | USER PASSWORD                                              |
| POWER MANAGEMENT SETUP  | IDE HDD AUTO DETECTION                                     |
| PNP/PCI CONFIGURATION   | HDD LOW LEVEL FORMAT                                       |
| LOAD BIOS DEFAULTS      | SAVE & EXIT SETUP                                          |
| LOAD SETUP DEFAULTS     | EXIT WITHOUT SAVING                                        |
| Esc : Quit              | $\leftarrow \uparrow \downarrow \rightarrow$ : Select Item |
| F10 : Save & Exit Setup | (Shift) F2 : Change Color                                  |

#### Standard CMOS Setup

This setup page includes all the items in a standard compatible BIOS.

#### **BIOS Features Setup**

This setup page includes all the items of Award special enhanced features.

#### **Chipset Features Setup**

This setup page includes all the items of chipset special features.

#### **Power Management Setup**

This menu provides functions for Green products by allowing users to set the timeout value for monitor and HDD.

#### **PNP / PCI CONFIGURATION SETUP**

This menu allows the user to modify PNP / PCI configuration function.

#### Load BIOS Defaults

BIOS defaults indicates the most appropriate value of the system parameter which the system would be in minimum performance.

#### Load Setup Defaults

Chipset defaults indicates the values required by the system for the maximum performance.

### INTEGRATED PERIPHERALS

This section page includes all the items of IDE hard drive and Programmed

Input / Output features.

#### Supervisor / User Password Setting

Change, set, or disable password. It allows you to limit access to the system and Setup, or just to setup.

### **IDE HDD Auto Detection**

Automatically configure hard disk parameters.

#### HDD Low Level Format

If supported by your system, this provides a hard disk low level format utility.

#### Save & Exit Setup Save CMOS value changes to CMOS and exit setup.

0 1

#### **Exit Without Saving** Abandon all CMOS value changes and exit setup.

# **ON NOW FUNCTION**

User can select the way to power on system from BIOS Setup. Choose " Integrated Peripheral " item , user can setup " POWER ON FUNCTION"

- 1. BUTTON ONLY: Power on by power button only.
- 2. PASSORD: Select "KB Power on Password" then enter. Key in password and save CMOS SETUP. Then user can power on system by Key-in Password.
- 3. HOT KEY: Select "HOT KEY Function"," HOT KEY POWER ON "
- 4. Mouse Left: Power on by double click mouse left button.
- 5. Mouse Right : Power on by double click mouse left button.

## **Standard CMOS Setup**

The item in Standard CMOS Setup Menu are divided into several categories. Each category includes no, one or more than one setup items. Use the arrow keys to highlight the item and then use the <PgUp> or <PgDn> keys to select the value you want in each item.

| da_2bU[A[eS2T[ae2:DSHK]b`\;<br>efS`VSdV2U_ae2eWgb<br>SiSdV2eaXfiSdV¥2[°U@                                                                                                    |                                                                           |                     |             |             |             |             |             |                                      |
|----------------------------------------------------------------------------------------------------|---------------------------------------------------------------------------|---------------------|-------------|-------------|-------------|-------------|-------------|--------------------------------------|
| Vs^w2 €€LvvL''; 2L2<br>f{€w2 zzL€€L‡‡; 2L2                                                                                                    | Vs^w2: €€LvvL`'; 21.2f%n>2Wu2DK2CKKJ<br>f{€w2: zzL€€L‡t; 21.22K2L2CD2L2FD |                     |             |             |             |             |             |                                      |
| ZSdV2V[e]e                                                                                                    | fkbW                                                                      | e[lW                | Uk^e        | ZVSV        | bdWa_b      | ^S`M        | eWUfad      | _aWV                                 |
| b†{6s†' 2_s‡' wt222<br>b†{6s†' 2e-sŠw2222<br>evuf, vs†' 2_s‡' wtL<br>evuf, vs†' 2e-sŠw L<br>V†{Šw25222120@FF_<br>V†{Šw2522212 f, w<br>X-f.,,' 222_fvw2e%<br>h{vv?222212WSAh?<br>7s-' 2a, 2125>21%                                                                                                    | 222228<br>22222822<br>B<br>B<br>>2E@C2{,@<br>,f^^2L2V{‡<br>S              | B<br>B<br>B<br>st~w | B<br>B<br>B | B<br>B<br>B | B<br>B<br>B | B<br>B<br>B | B<br>B<br>B | `ad_S^<br>`ad_S^<br>`ad_S^<br>`ad_S^ |
| 23     Al, ALB     >21.00L   W [ ]5   V       WeU2221.22c%^     Image: Constraint of the second second |                                                                           |                     |             |             |             |             |             |                                      |

## **BIOS Features Setup**

#### ROM PCI/ISA BIOS (2A69KPNJ) BIOS FEATURE SETUP AWARD SOFTWARE, INC

| Anti-Virus Protection      | : Enabled    | Video BIOS Shadow                                         | : Enabled      |
|----------------------------|--------------|-----------------------------------------------------------|----------------|
| CPU Internal Cache         | : Enabled    | C8000-CBFFF Shadow                                        | : Disabled     |
| External Cache             | : Enabled    | CC000-CFFFF Shadow                                        | : Disabled     |
| CPU L2 Cache ECC Checking  | : Enabled    | D0000-D3FFF Shadow                                        | : Disabled     |
| Quick Power On Self Test   | : Enabled    | D4000-D7FFF Shadow                                        | : Disabled     |
| Boot Sequence              | : A, C ,SCSI | D8000-DBFFF Shadow                                        | : Disabled     |
| Swap Floppy Drive          | : Disabled   | DC000-DFFFF Shadow                                        | : Disabled     |
| Boot Up Floppy Seek        | : Enabled    |                                                           |                |
| Boot Up NumLock Status     | : On         |                                                           |                |
| Gate A20 Option            | : Fast       |                                                           |                |
| Typematic Rate Setting     | : Disabled   |                                                           |                |
| Typematic Rate (Chars/Sec) | : 6          |                                                           |                |
| Typematic Delay (Msec)     | : 250        |                                                           |                |
| Security Option            | : Setup      |                                                           |                |
| PCI/VGA Palette Snoop      | : Disabled   |                                                           |                |
| OS Select For DRAM > 64MB  | : Non-OS2    |                                                           |                |
| HDD S.M.A.R.T. capability  | : Enabled    |                                                           |                |
| Report No FDD For WIN95    | : No         |                                                           |                |
| -                          |              | Esc : Quit $\uparrow \downarrow \rightarrow \leftarrow$ : | Selection Item |
|                            |              | F1 : Help PU/PD/+/                                        | - : Modify     |
|                            |              | F5 : Old Values (Shift) F                                 | 2 : Color      |
|                            |              | F6 : Load BIOS Default                                    |                |
|                            |              | F7 : Load Setup Default                                   |                |

#### Virus Warning

This category flashes on the screen. During and after system boots up, any attempt to write to the boot sector or partition table of the hard disk drive will halt the system and the following error message will appear, in the mean time, you can run anti-virus programs to locate the problem.

### **!WARNING!**

### Disk boot sector is to be modified Type "Y" to accept write or "N" to abort write Award Software, Inc.

| Enabled | Activate automatically when the system boots up causing a  |
|---------|------------------------------------------------------------|
|         | warning message to appear when anything attempts to access |
|         | the boot sector or hard disk partition table.              |
|         |                                                            |
|         |                                                            |

**Disabled** No warning message to appear when anything attempt to access the boot sector or hard disk partition table.

#### **CPU Internal Cache/External Cache**

These two categories speed up memory access. However, it depends on CPU/chipset design. The default value is Enabled.

- **Enabled**: Enabled cache
- **Disabled**: Disabled cache

#### **Quick Power On Self Test**

This category speeds up Power On Self Test (POST) after you power on the computer. If it is set to Enable, BIOS will shorten or skip some check items during POST.

**Enabled**: Enable quick POST

**Disabled**: Normal POST

#### **Boot Sequence**

This category determines which drive computer searches first for the hard disk operation system (i.e., DOS).

A, C,SCSI: System will first search for floppy disk drive then second search hard disk driver, then SCSI driver.

#### C,A,SCSI/ D,A,SCSI/ E,A,SCSI/ F,A,SCSI:

System will first search for IDE hard disk driver (C:D: or E: or F:) then second search floppy disk driver then SCSI hard disk driver.

**SCSI,A,C:** System will first search SCSI hard disk driver then second search for floppy disk driver then IDE hard disk driver.

#### CDROM,C,A:

System will first search for the CDROM driver (If the CDROM has a bootable CD title.) and second search hard disk driver then floppy disk driver .

#### C,CDROM,A:

System will first search for the hard disk driver and second search for CDROM driver ( If the CDROM has a bootable CD title,) then search floppy disk driver.

**LS120,C:** System will first search LS120 disk driver and second search for IDE hard disk driver.

#### Swap Floppy Drive

Users can enable this item so that the BIOS will see the hardware "Drive A:" as "Drive B:", and hardware "Drive B:" as "Drive A:".

#### **Boot Up Floppy Seek**

During POST, BIOS will determine if the Floppy disk drive installed is 40 or 80 tracks. 360 K type is 40 tracks while 720K, 1.2M and 1.44M drive type as they are all 80 tracks.

- **Enabled**: BIOS searches for floppy disk drive to determine if it is 40 or 80 tracks. Note that BIOS can not tell from 720K, 1.2M or 1.44M drive type as they are all 80 tracks.
- **Disabled**: BIOS will not search for the type of floppy disk drive by track number. Note that there will not be any warning message if the drive installed is 360K.

#### **Boot Up NumLock Status**

The default value is On.

**On**: Keypad is number keys

**Off:** Keypad is arrow keys

#### **Boot Up System Speed**

It selects the default system speed - the speed that the system will run at immediately after power up.

**High**: Set the speed to high

Low: Set the speed to low

#### Gate A20 Option

The Gate A20 Option default setting is fast.". This is the optimum setting for this motherboard.

#### **Typematic Rate Setting**

This determines the typematic rate.

| Enabled:  | Enable typematic rate  |
|-----------|------------------------|
| Disabled: | Disable typematic rate |

#### Typematic Rate (Chars/Sec)

- **6** : 6 characters per second
- 8 : 8 characters per second
- 10 : 10 characters per second

| 12 | : 12 characters per second |
|----|----------------------------|
| 15 | : 15 characters per second |
| 20 | : 20 characters per second |
| 24 | : 24 characters per second |
| 30 | : 30 characters per second |

#### **Typematic Delay (Msec)**

When holding the a key, the time between the first and second character will be displayed.

| 250  | : 250 msec  |
|------|-------------|
| 500  | : 500 msec  |
| 750  | : 750 msec  |
| 1000 | : 1000 msec |

#### **Security Option**

This category allows you to limit access to the system and Setup, or just to Setup.

System:The system will not boot and access to Setup will be denied if<br/>the correct password is not entered at the prompt.Setup:The system will boot, but access to Setup will be denied if the<br/>correct password is not entered at the prompt.

**Note:** To disable security, select PASSWORD SETTING at Main Menu and then you will be asked to enter password. Do not type anything and just press **<Enter>**, it will disable security. Once the security is disabled, the system will boot and you can enter Setup freely.

#### Video BIOS Shadow

It determines whether video BIOS will be copied to RAM, however, it is optional from chipset design. Video shadow will increase the video speed.

**Enabled**: Video shadow is enabled

**Disabled**: Video shadow is disabled

#### C8000-CBFFF Shadow/DC000-DFFFF Shadow

These categories determine whether optional ROM will be copied to RAM by 16K byte.

- **Enabled**: Optional shadow is enabled
- **Disabled**: Optional shadow is disabled

## **Chipset Features Setup**

#### ROM PCI/ISA BIOS (2A69KPNJ) CHIPSET FEATURE SETUP AWARD SOFTWARE, INC

| AUTO Configuration       | : Enabled  | AUTO Detect DIMM/PCI Clk                                | : Enabled        |
|--------------------------|------------|---------------------------------------------------------|------------------|
| EDO DRAM Speed Selection | : 60ns     | Spread Spectrum Modulated                               | : Disabled       |
| EDO CASx# MA Wait State  | : 2        | CPU Host/PCI Clock                                      | : Default        |
| EDO CASx# Wait State     | : 2        | CPU Warning Temperature                                 | : Disabled       |
| SDRAM RAS-to-CAS Delay   | : 3        | Current System Temp.                                    | :                |
| SDRAM RAS Precharge Time | : 3        | Current CPU1 Temperature                                | •                |
| SDRAM CAS latency Time   | : 3        | Current CPUFAN1 Speed                                   | :                |
| SDRAM Precharge Control  | : Disabled | Current CPUFAN2 Speed                                   | :                |
| DRAM Data Integrity Mode | : Non-ECC  | Current CPUFAN3 Speed                                   | :                |
| System BIOS Cacheable    | : Enabled  | IN0[V] : IN1[V]                                         | :                |
| Video BIOS Cacheable     | : Enabled  | IN2[V] : +5V                                            | :                |
| Video BIOS Cacheable     | : Enabled  | +12V : -12V                                             | : -              |
| 8Bit I/O Recovery Time   | : 1        | -5V :-                                                  |                  |
| 16Bit I/O Recovery Time  | : 1        | Shutdown Temperature                                    | : 60 °C/140 °C   |
| Memory Hole At 15M-16M   | : Disabled |                                                         |                  |
| Passive Release          | : Enabled  |                                                         |                  |
| Delayed Transaction      | : Enabled  | Esc : Quit $\uparrow \downarrow \rightarrow \leftarrow$ | : Selection Item |
| AGP Aperture Size (MB)   | : 64       | F1 : Help PU/                                           | PD/+/- : Modify  |
|                          |            | F5 : Old Values (S                                      | hift) F2 : Color |
|                          |            | F6 : Load BIOS Default                                  |                  |
|                          |            | F7 : Load Setup Default                                 |                  |

This setup menu is optimized for this mainboard by your computer vendor. Unless you are a qualified engineer & know the items, functions you are going to modify. We do not recommend you to change the default setting.

# Note: Above "CHIPSET FEATURE SETUP" referential list is for B683, if your motherboard is B680, the sensor part will be not display.

## **Power Management**

#### ROM PCI/ISA BIOS (2A69KPNJ) POWER MANAGEMENT SETUP AWARD SOFTWARE, INC.

| ACPI function         | : Enabled        | ** Reload Glob     | oal Timer Events **                                        |
|-----------------------|------------------|--------------------|------------------------------------------------------------|
| Power Management      | : User Define    | IRQ [3-7,9-15],NMI | I : Disabled                                               |
| PM Control by APM     | : Yes            | Primary IDE 0      | : Disabled                                                 |
| Video Off Method      | : V/H SYNC+Black | Primary IDE 1      | : Disabled                                                 |
| .Video Off After      | : Standby        | Secondary IDE 0    | : Disabled                                                 |
| MODEM Use IRQ         | : 3              | Secondary IDE 1    | : Disabled                                                 |
| Doze Mode             | : Disable        | Floppy Disk        | : Disabled                                                 |
| Standby Mode          | : Disable        | Serial Port        | : Enabled                                                  |
| Suspend Mode          | : Disable        | Parallel Port      | : Disabled                                                 |
| HDD Power Down        | : Disable        |                    |                                                            |
| Throttle Duty Cycle   | : 62.5 %         |                    |                                                            |
| VGA Active in Suspend | : Enabled        |                    |                                                            |
| Soft-off by PWR-BTTN  | : Instant-Off    |                    |                                                            |
| CPUFAN off In Suspend | : Enabled        |                    |                                                            |
| Resume by Ring        | : Enabled        |                    |                                                            |
| Resume by Alarm       | : Disabled       | ESC: Quit          | $\uparrow \downarrow \rightarrow \leftarrow$ : Select Item |
|                       |                  | F1 : Help          | PU / PD / + / - : Modify                                   |
|                       |                  | F5 : Old Values    | (Shift)F2 : Color                                          |
| Wake Up On LAN        | : Enabled        | F6 : Load BIOS De  | efaults                                                    |
| IRQ 8 Break Suspend   | : Disabled       | F7 : Load Setup De | efaults                                                    |

This category determines the power consumption for the system after selecting below items. Default value is Disabled. The following pages tell you the options of each item & describe the meanings of each options.

| Item                 | Options                                                                                      | Descriptions                                                                                                    |  |
|----------------------|----------------------------------------------------------------------------------------------|----------------------------------------------------------------------------------------------------|--|
| A. Power Management  | 1. Disable                                                                                   | Global Power Management will be disabled                                                                                                    |  |
|                      | 2. User Define                                                                               | Users can configure their own power management                                                                                                    |  |
|                      | 3. Min Saving                                                                                | Pre-defined timer values are used such<br>that all timers are in their MAX value                                                                                                    |  |
|                      | 4. Max Saving                                                                                | Pre-defined timer values are used such that all timers MIN value                                                                                                    |  |
| B. PM Control by APM | 1. No                                                                                        | System BIOS will ignore APM when<br>power managing the system                                                                                                    |  |
|                      | 2. Yes                                                                                       | System BIOS will wait for APM's<br>prompt before it enter any PM mode<br>e.g. DOZE, STANDBY or SUSPEND                                                                                                    |  |
|                      | Note: If APM is i<br>even the timer is t<br>BIOS to put the s                                | s installed, & if there is a task running,<br>s time out, the APM will not prompt the<br>system into any power saving mode!<br>is not installed, this option has no effect<br>PM function work, users have to install<br>ported by MS-DOS 5.0 or higher) in<br>make the Windows 3.1 work regularly, in<br>up", users have to set the<br>em to " MS-DOS System with APM" |  |
|                      | Note: – if APM is                                                                            |                                                                                                    |  |
|                      | To make the APN<br>power.exe (suppo<br>Config.exe. To m<br>"Windows Setup<br>"Computer" iten |                                                                                                    |  |
| C. Video Off Affter  | 1. NA                                                                                        | System BIOS will never turn<br>off the screen                                                                                                    |  |
|                      | 2. Suspend                                                                                   | Screen off when system is in SUSPEND mode                                                                                                    |  |
|                      | 3. Standby                                                                                   | Screen off when system is in<br>STANDBY mode                                                                                                    |  |
|                      | 4. DOZE                                                                                      | Screen off when system is in DOZE mode                                                                                                    |  |

| Item                | Options                   | Descriptions                  |
|---------------------|---------------------------|-------------------------------|
| D. Video off Method | 1. Blank Screen           | The system BIOS will only     |
|                     |                           | blanks off the screen when    |
|                     |                           | disabling video               |
|                     | 2. V/H SYN                | In addition to (1), BIOS will |
|                     | C+Blank                   | also turn off the V-SYNC &    |
|                     |                           | H-SYNC signals form VGA       |
|                     |                           | cards to monitor              |
| E. Video            | 3. DPMS                   | This function is enabled for  |
|                     |                           | only the VGA card             |
|                     |                           | supporting DPM                |
| F. HDD Power Down   | 1. Disable                | HDD's motor will not off      |
| (#) Remark 2        | 2. 1. Min                 | Defines the continuous HDD    |
|                     | 2. Min                    | idle time before the HDD      |
|                     | 3. Min                    | entering power saving mode    |
|                     | 4. Min                    | (motor off)                   |
|                     | 5. Min                    |                               |
|                     | 6. Min                    |                               |
|                     | 7. Min                    |                               |
|                     | 8. Min                    |                               |
|                     | 9. Min                    |                               |
|                     | 10. Min                   |                               |
|                     | 11. Min                   |                               |
|                     | 12. Min                   |                               |
|                     | 13. Min                   |                               |
|                     | 14. Min                   |                               |
|                     | 15. Min                   |                               |
|                     | 3. When Suspend           | BIOS will turn the HDD's      |
|                     |                           | motor off when system is in   |
|                     |                           | SUSPEND mode                  |
|                     | Note:                     |                               |
|                     | - (2) & (3) can't be sele | cted at the same time         |
|                     | - When HDD is in powe     | er saving mode, any access    |
|                     | to the HDD will wake th   | e HDD up                      |
|                     |                           |                               |

| Item                            | Options                                                                                                    | Descriptions                                                                                                    |  |  |
|---------------------------------|----------------------------------------------------------------------------------------------------|----------------------------------------------------------------------------------------------------|--|--|
| G. Doze Mode<br>(*) Remark 1    | 2. Disable                                                                                                  | System will never enter<br>DOZE mode                                                                                                    |  |  |
|                                 | 2. 1 Min<br>2 Min<br>4 Min<br>8 Min<br>12 Min<br>20 Min<br>30 Min<br>40 Min<br>1 Hr                         | Defines the continuous idle<br>time before the system<br>entering DOZE mode.<br>If any item defined in (J) is<br>enabled & active, DOZE<br>timer will be reloaded.         |  |  |
|                                 | Note: Normally, STANDBY mode puts the system<br>into low speed or 8 MHz, screen may be<br>off depend on (F) |                                                                                                    |  |  |
| H. Standby Mode<br>(*) Remark 1 | 1. Disable                                                                                                  | System will never enter<br>STANDBY mode                                                                                                    |  |  |
|                                 | 3.<br>1 Min<br>2 Min<br>4 Min<br>8 Min<br>12 Min<br>20 Min<br>30 Min<br>40 Min<br>1 Hr                      | Defines the continuous idle<br>time before the system<br>entering STANDBY mode.<br>If any item defined in (J) is<br>enabled & active,<br>STANDBY timer will be<br>reloaded |  |  |

| Normally, STANDBY mod       | le puts the system into low |
|-----------------------------|-----------------------------|
| speed or 8, screen may be c | off depend on (E)           |

| Item            | Options                                           | Descriptions                  |  |
|-----------------|---------------------------------------------------|-------------------------------|--|
| I. Suspend Mode | 1. Disable                                        | System will never enter       |  |
| (*) Remark 1    |                                                   | SUSPEND mode                  |  |
|                 | 2.                                                | Defines the continuous idle   |  |
|                 | 1 Min                                             | time before the system        |  |
|                 | 2 Min                                             | entering SUSPEND mode.        |  |
|                 | 4 Min                                             |                               |  |
|                 | 8 Min                                             | if any item defined in (J) is |  |
|                 | 12 Min                                            | enabled & active, SUSPEND     |  |
|                 | 20 Min                                            | timer will be reloaded        |  |
|                 | 30 Min                                            |                               |  |
|                 | 40 Min                                            |                               |  |
|                 | 1 Hr                                              |                               |  |
|                 |                                                   |                               |  |
|                 |                                                   |                               |  |
|                 |                                                   |                               |  |
|                 |                                                   |                               |  |
|                 |                                                   |                               |  |
|                 |                                                   |                               |  |
|                 | Note: Normally, SUSPEND mode puts the system      |                               |  |
|                 | into low speed or 8 MHz, clock is stopped, screen |                               |  |
|                 | may be off depend on (E)                          |                               |  |

\* Remark 1: All items mark with (\*) in this menu, will be loaded with predefined values as long as the item "Power Management" is not configured to "User Defined"

#### These items are:

Item "System Doze", "System Standby" & "System Suspend"

# Remark 2: Although the item "HDD Power Down" is not controlled by item "Power Management" in terms of timer value, the HDD (s) will not power down if the global power management is disabled!

# **PNP / PCI Configuration Setup**

| AWARD SOFTWARE, INC.     |             |                          |                                                            |  |
|--------------------------|-------------|--------------------------|------------------------------------------------------------|--|
| PNP OS Installed         | : No        | PCI IDE IRQ Map To       | : PCI-AUTO                                                 |  |
| Resources Contorlled By  | : Manual    | Primary IDE INT#         | : A                                                        |  |
| Reset Configuration Data | : Disabled  | Secondary IDE INT#       | : B                                                        |  |
| -                        |             |                          |                                                            |  |
| IRQ-3 assigned to        | PCI/ISA PnP |                          |                                                            |  |
| IRQ-4 assigned to        | PCI/ISA PnP |                          |                                                            |  |
| IRQ-5 assigned to        | PCI/ISA PnP | Used MEM base add        | r : N/A                                                    |  |
| IRQ-7 assigned to        | PCI/ISA PnP |                          |                                                            |  |
| IRQ-9 assigned to        | PCI/ISA PnP | Assign IRQ For VGA       | : Enabled                                                  |  |
| IRQ-10 assigned to       | PCI/ISA PnP | Assign IRQ For USB       | : Enabled                                                  |  |
| IRQ-11 assigned to       | PCI/ISA PnP |                          |                                                            |  |
| IRQ-12 assigned to       | PCI/ISA PnP |                          |                                                            |  |
| IRQ-14 assigned to       | PCI/ISA PnP |                          |                                                            |  |
| IRQ-15 assigned to       | PCI/ISA PnP |                          |                                                            |  |
| DMA-0 assigned to        | PCI/ISA PnP |                          |                                                            |  |
| DMA-1 assigned to        | PCI/ISA PnP | ESC: Quit                | $\uparrow \downarrow \rightarrow \leftarrow$ : Select Item |  |
| DMA-3 assigned to        | PCI/ISA PnP | F1 : Help                | PU / PD / + / - : Modify                                   |  |
| DMA-5 assigned to        | PCI/ISA PnP | F5 : Old Values          | (Shift)F2 : Color                                          |  |
| DMA-6 assigned to        | PCI/ISA PnP | F6 : Load BIOS Defaults  |                                                            |  |
| DMA-7 assigned to        | PCI/ISA PnP | F7 : Load Setup Defaults |                                                            |  |

ROM PCI/ISA BIOS(2A69KPNJ) PNP/PCI CONFIGURATION AWARD SOFTWARE\_INC

The following pages tell you the options of each item & describe the meanings of each options.

| Item                                      | Options                                   | Descriptions                                                                                                    |
|-------------------------------------------|-------------------------------------------|----------------------------------------------------------------------------------------------------|
| A. PCI IDE IRQ Map To                     | PCI-AUTO<br>PCI-SLOT1<br>PCI-SLOT2<br>ISA | PCI-AUTO<br>The BIOS will:<br>– scan for PCI IDE devices &<br>determine the location of the PCI<br>IDE device                                                                                                    |
|                                           | PCI-AUTO<br>PCI-SLOT1<br>PCI-SLOT2<br>ISA | <ul> <li><u>PCI-SLOT1</u></li> <li><u>PCI-SLOT2</u></li> <li>– assign IRQ 14 for primary IDE INT# IRQ 15 for secondary IDE INT# for the specified slot</li> <li><u>ISA</u></li> <li>– The BIOS will not assign any IRQs even if PCI IDE card is found!<br/>Because some IDE cards connect the IRQ 14 &amp; 15 directly from ISA slot thru a cord. (This cord is called Legacy Header)</li> </ul> |
| B. Primary IDE INT#<br>Secondary IDE INT# | A<br>B                                    | To tell which INT# does the PCI IDE card is using for its interrupts                                                                                                    |

The other item are optimized by your computer vendor, please do not modify them unless you know its function exactly.

# **INTEGRATED PERIPHERALS**

#### ROM PC/ISA BIOS(2A69KPNJ) INTEGRATED PERIPHERALS AWARD SOFTWARE, INC.

| IDE HDD Block Mode        | : Enabled     | Onboard Serial Port 1                                      | : 3F8/IRQ4       |  |
|---------------------------|---------------|------------------------------------------------------------|------------------|--|
| IDE Primary Master PIO    | : Auto        | Onboard Serial Port 2                                      | : 2F8/IRO3       |  |
| IDE Primary Slave PIO     | : Auto        | UART Mode Select                                           | : Normal         |  |
| IDE Secondary Master PIO  | : Auto        |                                                            |                  |  |
| IDE Secondary Slave PIO   | : Auto        | Onboard Parallel Port                                      | : 378/IRQ7       |  |
| IDE Primary Master UDMA   | : Auto        | Parallel Port Mode                                         | : ECP+EPP        |  |
| IDE Primary Slave UDMA    | : Auto        | ECP Mode Use DMA                                           | : 3              |  |
| IDE Secondary Master UDMA | : Auto        | EPP Mode Select                                            | : EPP1.9         |  |
| IDE Secondary Slave UDMA  | : Auto        |                                                            |                  |  |
| On-Chip Primary PCI IDE   | : Enabled     |                                                            |                  |  |
| On-Chip Secondary PCI IDE | : Enabled     |                                                            |                  |  |
| USB keyboard Support      | : Disabled    |                                                            |                  |  |
| Init AGP Display First    | : PCI Slot    |                                                            |                  |  |
|                           |               |                                                            |                  |  |
| POWER ON Function         | : Button Only |                                                            |                  |  |
|                           |               |                                                            |                  |  |
| VDC input alook           | · 9MU7        |                                                            |                  |  |
| Orboard EDC Controller    | · Own 12      |                                                            |                  |  |
| EDC Write Protect         | · Disabled    | East Onit $\uparrow$                                       | . Coloction Itom |  |
| FDC while Flotect         | . Disabled    | Esc: Quit $\downarrow \downarrow \rightarrow \leftarrow$   | · Selection Item |  |
|                           |               | FI. Help FU/PD/T                                           | 7 IVIOUITY       |  |
|                           |               | F5: Old values (Snift) F2: Color<br>E6: L and DIOS Default |                  |  |
|                           |               | Fo : Load BIOS Default                                     |                  |  |
|                           |               | F / : Load Setup Default                                   |                  |  |

This setup menu is optimized for this motherboard by your computer vendor. Unless you are a qualified engineer & know the items, function you are going to modify. We do not recommend you to change the default setting.

# Load BIOS Default

When you access "Load BIOS Default", the following message appears:

### Load BIOS Default (Y/N) ?N

The BIOS Default values are the "worst case" default, and are the most stable values for the system. Use them if the system is performing erratically due to hardware problems. To load the BIOS Default values, press <Y> then <Enter>.

# Load Setup Default

When you access "Load Setup Default", you are shown the following message:

```
Load Setup Default (Y/N) ?N
```

The Setup Default values represent the "best case" default, and should provided optimum system performance. To load the Setup Default values, press <Y> then <Enter>.

# Supervisor / User Password Setting

When you select this function, the following message will appear at the center of the screen to assist you in creating a password.

### ENTER PASSWORD

Type the password, up to eight characters, and press <Enter>. The password typed now will clear any previously entered password from CMOS memory. You will be asked to confirm the password. Type the password again and press <Enter>. You may also press <Esc> to abort the selection and not enter a password.

If you select System at Security Option of BIOS Features Setup Menu, you will be prompted for the password everytime the system is rebooted or anytime you try to enter Setup. If you select Setup at Security Option of BIOS Features Setup Menu, you will be prompted only when you try to enter Setup.

# **IDE HDD Auto Detection**

This feature allows you to check all the informations on your hard disk formation. When you access "IDE HDD Auto Detection", the system executes auto detection.

At the prompt, it represents all the informations on your HDD, and you are asked:

#### Do you accept this drive C: (Y/N) ?

- 1 If you accept the test result, press [Y] then [Enter] and the result is saved, then the system continues to detect another HDD.
- 2 If not, press [N] then [enter] and the system continues to detect another HDD.

# Chapter 4 Winbond W83781D Setup Guide

# This part only for B683

# The W83781D supports 3 Temperature Resister Sensors , voltage detection, fan speed sensor control.

#### 1. 3 Temperature Resister Sensors:

- a. RT2: This function is the CPU's temperature sensor.
- b. RT1/RT3: These functions is the temperature sensor for the surrounded PC environment.
- c. You can connect the temperature resister wire to the RT2 socket in order to sensor the CPU's temperature, when you have placed the temperature resister wire, tape the wire on top of the CPU heat sink.
- d. You can connect the temperature resister wire to the RT1 socket in order to control the system fan (SYS 1),when over temperature 60 degree (default),the fan will turn on.
- e. If you put the resister on top of RT1,RT2,RT3, you will be able to read the temperature on W83781D AP.

#### 2. Fan speed sensor control:

a. CPUFA1 is the CPU' s Fan speed sensor control.b. SYS1, SYS2 Fan speed sensor control.

#### 3. Voltage detection:

You can see the Voltage detection on W83781D AP.

## Winbond 83781D Fan Application

Voltage default Winbond Hardware Doctor
 <u>File Tools Help</u>
 Voltage

|          | <u>Ti</u> eth |     |             |                |            |                     |
|----------|---------------|-----|-------------|----------------|------------|---------------------|
| Voltage  | Low Limit     |     |             | and the second | High Limit | Status              |
| Vcore    | •• 1.80       | 1   | · · · · · · | 4.1            | 2.20       | 1.97 <sub>V</sub>   |
| +2.5V    | • • 2.30      | 1   | ·           | 4.1            | 2.70       | 2.48 <sub>V</sub>   |
| +3.3V    | 3.01          | 2.3 |             | 4              | 3.79       | 3.31 <sub>V</sub>   |
| +5V      | 4.49          | 4   |             | <u> </u>       | 5.51       | 5.00V               |
| +12V     | •• 11.01      | 10  |             | 14             | 13.02      | 12.23 <sub>V</sub>  |
| -12V     | •••-12.99     | -14 |             | -10            | -10.93     | -11.60 <sub>V</sub> |
| -5V      | -5.49         | -6  |             | -4             | -4.51      | -4.87V              |
| Fan Spee | ed Limit      |     |             |                |            |                     |
| CPU      | 1055          |     |             |                |            | 8,438RPM            |
| SYS2     | 1055          |     |             |                |            | 8,438RPM            |
| SYS1     | <b>∃</b> 1055 |     |             |                |            | 8,882 RPM           |
| Temperat | ure           |     |             |                |            |                     |
| RT1      | 55.0          | -40 |             | 127            | 60.0       | -48.0 <sub>C</sub>  |
| RT2      | 55.0          | -40 | •           | 127            | 60.0       | -48.0 <sub>C</sub>  |
| RT3      | 55.0          | -40 | <u>.</u>    | 127            | 60.0       | -48.0 <sub>C</sub>  |

×

The Application of W83781D also controls the fan speed. The default of CPU Fan, SYS1 Fan and SYS2 Fan is "Enable".

### • When you connect just only one CPU Fan -

If your system is using CPU Fan only, please disable the function of SYS1 Fan and SYS2 Fan by the following steps:

 When you complete the setup and reboot the system, the system will alarm with an warning "beep" sound. Please click the "START" → "PROGRAM" buttons and select the "Hardware Doctor", the system will display the message as next page:

| 🕂 Warning I II |                                               | ×   |                 |                 |
|----------------|-----------------------------------------------|-----|-----------------|-----------------|
| Warning        | Your Fan 3 Speed esceed the limits            | -   | _               | 8               |
| Ignois         | Ignore this Warning Mossage                   |     | High Linit Stat | L.F             |
| Disable        | No more monitor this item                     | 41  | 220 11          | 37V             |
| ShutDown       | Est Windows 95                                |     | 3.75            |                 |
| Help           | Hore Information                              | 5   | 551 • •         | 00v             |
|                | 129 1299 14                                   |     | 13.02 • • 12    | 23v<br>65v      |
|                | -5V 11 548 6                                  |     | 4.51            | 89 <sub>V</sub> |
|                | Fan Speed Lind<br>다니 :: 1055                  |     |                 |                 |
|                | SYS1 긢 1055                                   |     | low spa         | RPN             |
|                | Temperature<br>RT1 55.0 40 1<br>RT2 55.0 40 1 | 127 | 600 ± 1         | 800<br>800      |

2. Click the "Disable" of the warning icon of Fan 3, then it shows the warning icon of Fan 2. You just click the "Disable" icon as previous step. Then "Save" and "Exit".

| Winbond B                 | ardware Doctor |     |            |                     | ×  |
|---------------------------|----------------|-----|------------|---------------------|----|
| <u>File</u> <u>T</u> ools | Help           |     |            | 1                   | 16 |
| <u>S</u> ave<br>Exit      | pw Limit       |     | High Limit | Status              |    |
| Vcore                     |                | 4.1 | 2.20       | <mark>1.97</mark> ∨ |    |
| +2.5V                     | · 2.30 1       | 4.1 | 2.70 • •   | 2.48V               |    |

The correct setup is completed.

## How to install the CPU

Prepare the motherboard by installing the supplied Slot 1 CPU, then install the CPU according to the instructions supplied. Complete the processor installation by installing the supplied heat-sink support, and connecting the heat sink power cable to the motherboard connector.

### **Referential Steps of installing the Slot 1 CPU**

This part is only for CPU installation. Regarding to the heat-sink part, please refer the instructions supplied.

1. Inspect the area around Slot1, verify the position of four around-sockets, and then locate the small protruding rectangular tab on the side of Slot1 (see diagram).

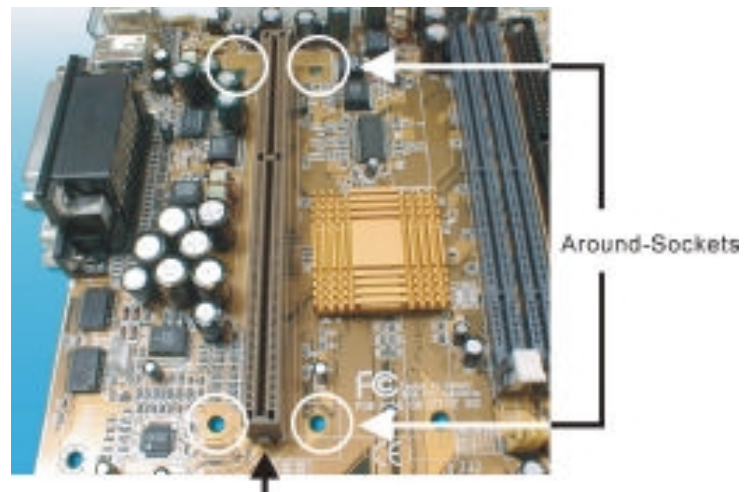

The small protruding rectangular tab

2. Examine the CPU Retention and attachments. There are three sets of attachments: 1. The stand itself. 2. The CPU locking caps (two). 3. The plastic screws (four).

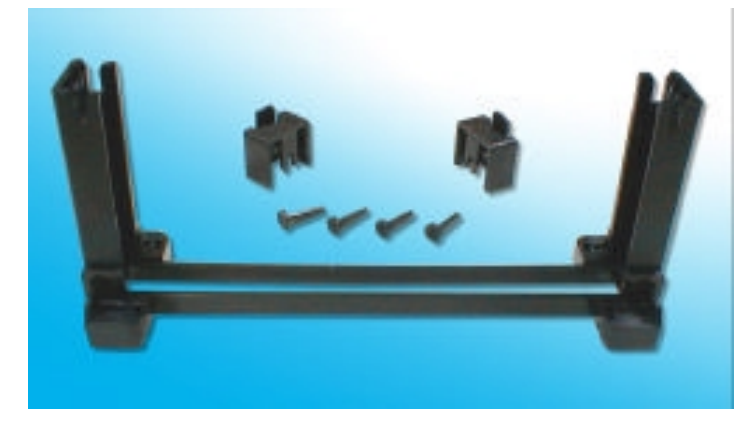

3. Once the above two steps have been completed, slot the CPU Retention into Slot1. Pull up the CPU stays on both side of the CPU Retention so they are horizontal, at an angle of 90°. Then the side of the CPU Retention with no mark on it and the side of Slot1 with the small rectangular tab should be on the same side.

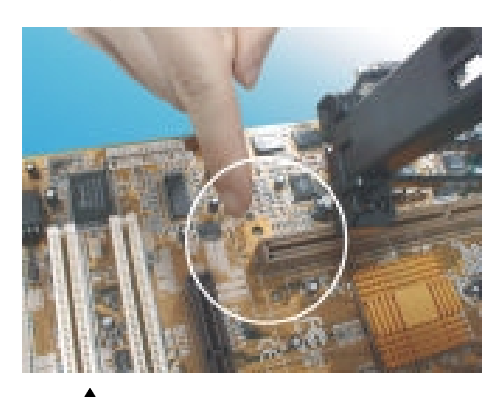

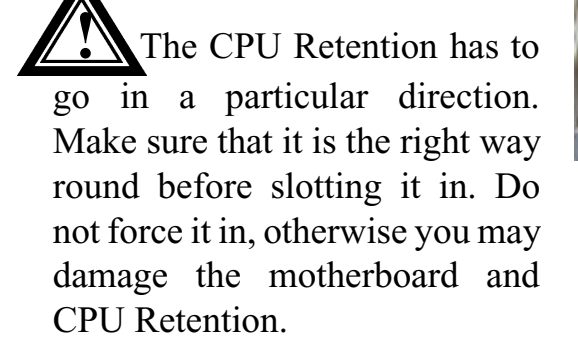

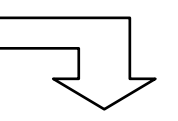

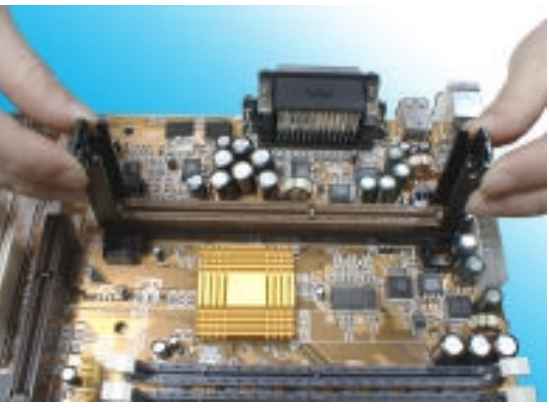

4. Ensure that the CPU Retention has been slotted all the way in, then screw the four plastic screws into the sockets on each side of Slot1 to make sure that the CPU Retention is fixed firmly in position.

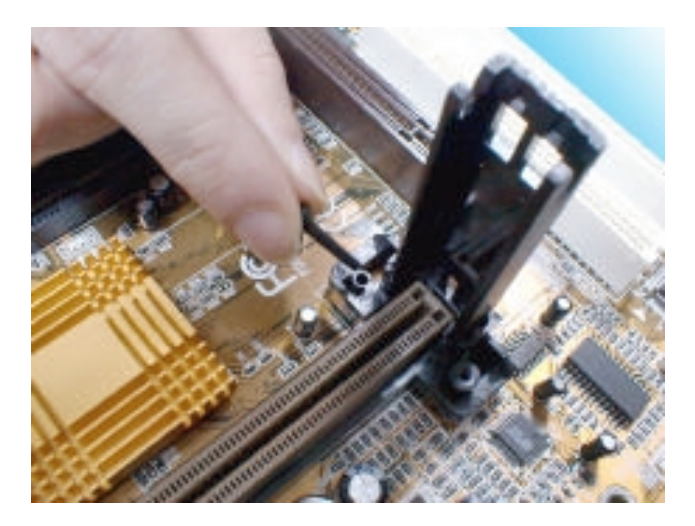

5. Slide the CPU slowly into Slot1 along the two sides of the CPU Retention.

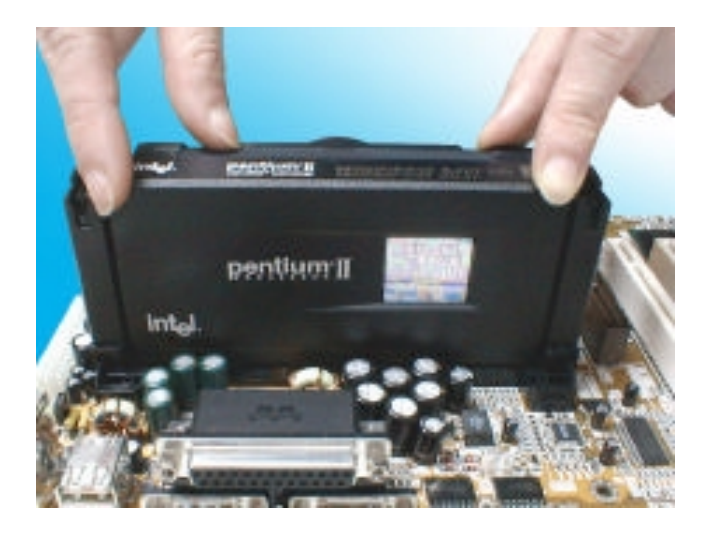

- **Note:** Some Slot 1 processors with different packing maybe need the caps to let them be fixed. So if it need the caps during installing Slot 1 CPU, please follow this step: "<u>Fix the CPU locking caps onto the two ends of the CPU stays</u>".
  - 6. Connect the CPU Fan head to the CPU Fan connector on the motherboard, and make sure that the CPU has been fixed firmly onto the motherboard. You have now completed assembly.

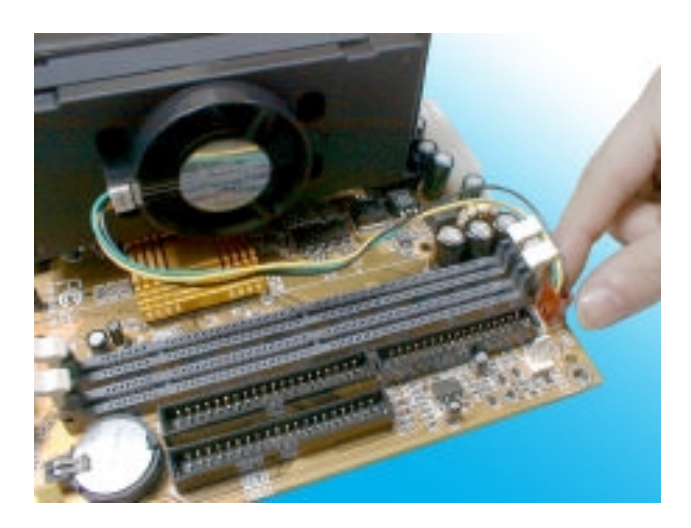

#### SLOT 1 CPU Disassembly/Replacement Procedures

- 1. Move the protruding part on top of the CPU locking caps gently outwards, so that the locking caps come off.
- 2. Pull the CPU Fan connector off the motherboard, and then gently pull the CPU out from Slot1.
- 3. If you need to install another CPU, follow the instructions for Slot1 CPU installation given above.

### CPU & Power Supply Fan Connectors (3-pin FanPWR)

These connector support cooling fans of 500mAMP (6WATT) or less. Orientate the fans so that the heat sink fins allow airflow to go across the onboard heat sink(s) instead of expansion slots. Depending on the fan manufacturer, the wiring and plug may be different. The red wire should be positive, while the black should be ground. Connect the fan's plug to the board taking into consideration the polarity of this connector.

The "Rotation" signal is to be used only by a specially designed fan with rotation signal.

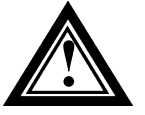

The CPU and motherboard will overheat if there is no airflow across the CPU and onboard heatsinks. Damage may occur to the motherboard and the CPU fan if these pins are incorrectly used.